# Vendor Work Order Acceptance or Rejection & Invoice Creation

**Standard** Operating Process (SOP) to Vendor Work Order Acceptance or Rejection & Invoice Creation

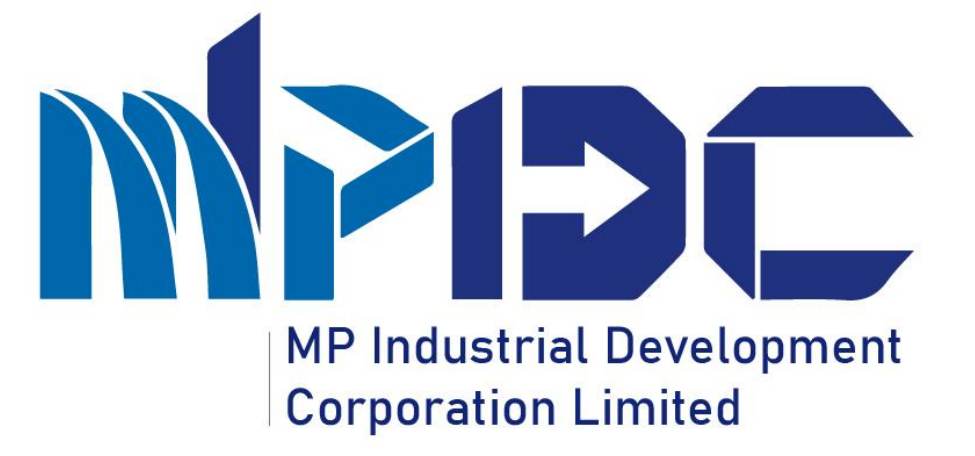

# Introduction

Standard Operating Process (SOP) to Vendor Work Order Acceptance or Rejection & Invoice Creation

- Madhya Pradesh Industrial Development Corporation is introducing Vendor Work Order Acceptance or Rejection & Invoice Creation Process at Vendor END.
- Here Vendor Accept or reject the Work order which is created by the Department Against the Type of work.
- If Vendor Accept the work order then Create the invoice against the work order.
- Please find the Steps to Verify the record at Investor end process.

#### Step 1.1 – Work Order Acceptance/Rejection (At Vendor End)

#### Step-

1.Vendor can login the account through their login credential.

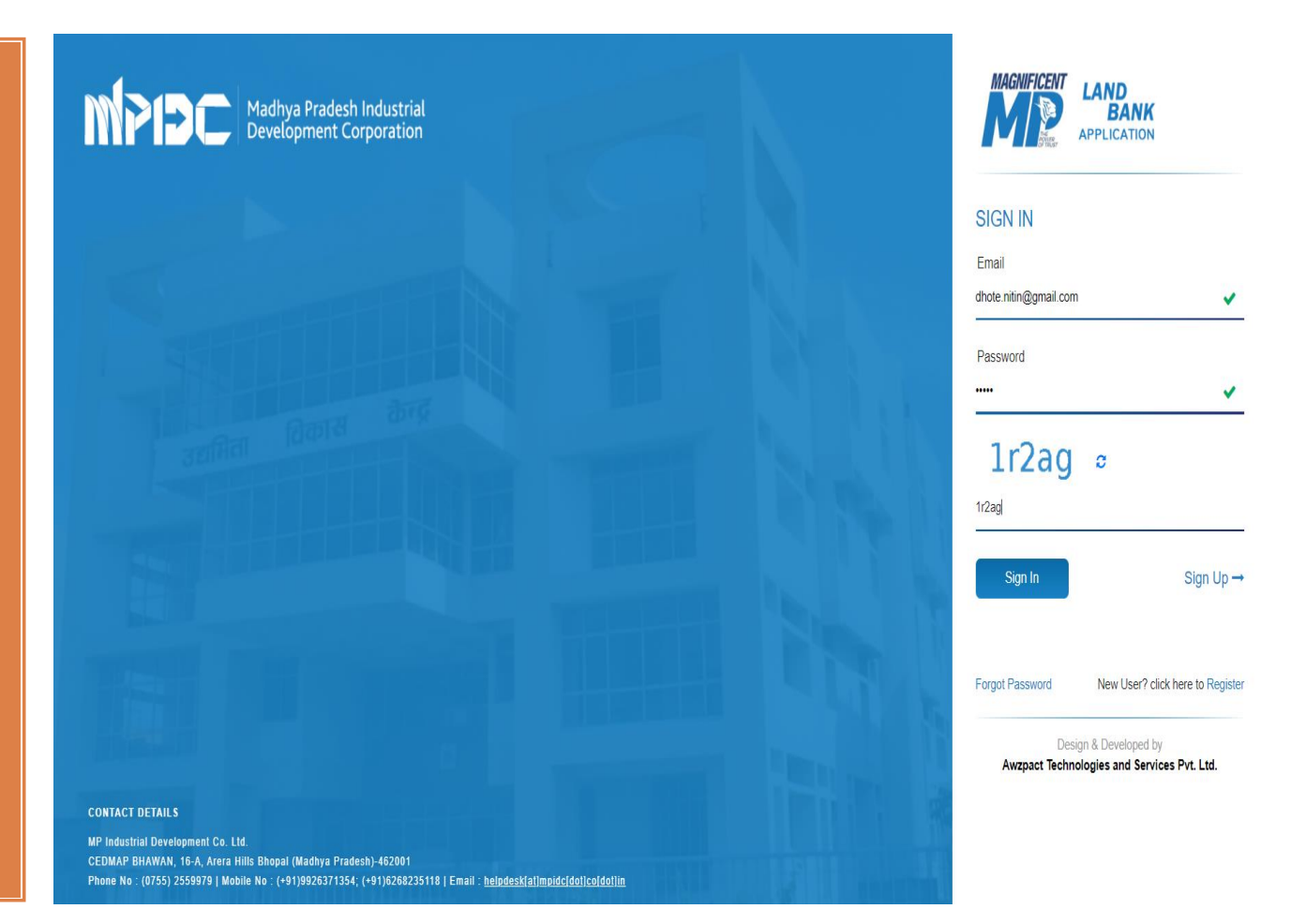

#### Step 1.2 - Work Order Acceptance/Rejection (At Vendor End)

🖉 🖉 🚨 Nén Dhate × 🛛 🔊 MAGNIFICENT Madhya Pradesh Industrial Development Corporation Steps-Super Administrator superadmin Home / Dashboard Total Amount Paid : ₹ 1,10,17,69,825 | Total Received Amount : 0 /- Book New Plot 1. Click on Dashboard "Work Order" Apply for CAF Applied Applications Applied Services Total Work Order 100 Paid Invoice I and Bookings option from Draft Applications Draft Services Pending for Acceptance Unpaid Invoice 12 Invoices left menu. Pending Services Accepted Work Orders Draft Invoice Click on Work Order Work Orders Approved Applications Approved Services Rejected Work Orders Paid Receipt Rejected Applications Rejected Services Completed Work Orders Unpaid Receipt 112 Land Booking View All 0 Services View All 4 Work Order View All 562 Inv. / 112 Rec. INBOX 0 - 7 11 Work Orders Invoices Land Bank Show 10 v entries Search: Actio Status Ageing Application Number Applied For Plot No Industrial Area 1070102011007 30 Days Remaning App. Date:18/10/2021 03:03 PM Plot no 160 IID Bina Land Booking Booking Date:18/10/2021 03:06 PM 1070042109006 27 Days Remaning App. Date:28/09/2021 02:25 PM Land Booking Plot no.5 Udyoggiri Purena Booking Date: 29/09/2021 02:12 PM 1070042109005 Microsoft Office Excel 2007 0 Days Remaning Land Booking Plot no.42 Udyoggiri Purena

### Step 1.3 - Work Order Acceptance/Rejection (At Vendor End)

#### Steps-

1. Vendor can view the status of all work order. Now click on "View" option from "Action".

| MAGNIFICENT                               | LAND<br>BANK ≡                                             |                                | 😒 🖉 🔘 Nitin Di            | hote ~     | Madhya Pradesh Industrial<br>Development Corporation |
|-------------------------------------------|------------------------------------------------------------|--------------------------------|---------------------------|------------|------------------------------------------------------|
| 2<br>2                                    | Dashboard / Work >> & Creator Pdf                          |                                |                           |            |                                                      |
| <2                                        | 4<br>Total Work Orders                                     | 1<br>Pending for Acceptance    | 3<br>Accepted Work Orders |            | 0<br>Rejected Work Orders                            |
| <b>:</b>                                  |                                                            |                                |                           |            | <b>Y</b> Click Here To Filter Records                |
| ₹<br>:::::::::::::::::::::::::::::::::::: | WORK ORDER List<br>Work Order Date (Dest v                 | Acceptance                     |                           |            | C - Z III<br>Your search text Q                      |
|                                           | Action Status                                              | Work Order No.                 | Agreement Ref No.         | Subject    | Contract Value                                       |
|                                           | d - Pending For Acceptance                                 | MPIDC/B/789628<br>(22/11/2021) |                           | work order | 6,00,000                                             |
| <b>1</b>                                  | Creator Pdf     Approver Pdf     Work Order     Work Order | MPIDCIB/789654<br>(21/11/2021) | mp-122365<br>(21/11/2021) | work order | 3,00,000                                             |
|                                           | © Raise a Query                                            | MPIDC/B/789630<br>(21/11/2021) | mp-74125<br>(21/11/2021)  | supply     | 60,000                                               |
|                                           | Accepted                                                   |                                | mp-080909<br>(21/11/2021) | misson     | 3,00,000                                             |

#### Step 1.4 – Work Order Acceptance/Rejection (At Vendor End)

1. Vendor can download the PDF of creator's and approver's end.

Step-

2.Now click on "Accept Work Order" or "Reject Work Order" button.

| NT LAND<br>BANK ≡<br>APTUCATOR             |                                                                                                    |                                                   |             |                                |                |                     | 🔮 🔎 🔘 Nên Dhote                                                                                                    |                           | 1adhya Pradesh Industria<br>Development Corporation |
|--------------------------------------------|----------------------------------------------------------------------------------------------------|---------------------------------------------------|-------------|--------------------------------|----------------|---------------------|----------------------------------------------------------------------------------------------------|---------------------------|-----------------------------------------------------|
| Deshboard / Work Order / Work Order Detail |                                                                                                    |                                                   |             |                                |                |                     |                                                                                                    | (« Go to list) Creator Pl | DF 🛓 Approver PDF 🛓                                 |
|                                            |                                                                                                    |                                                   |             |                                |                | Madhya Prac         | desh Industial Development Corporation Ltd<br>CEDMAP BHAWAN, 16A,<br>Arera Hills Bhopal (Madhya Pradesh)-482001<br>GSTIN No 23AACCM6080D1ZU | ]                         | Ţ                                                   |
|                                            |                                                                                                    |                                                   |             |                                |                |                     |                                                                                                    | Creator And A             | pprover PD                                          |
|                                            | Reference Number of Work Order :<br>MPIDCIB/789628                                                                                           |                                                   |             | WORK ORDER                     |                |                     | Date: 22/11/2021                                                                                                    |                           |                                                     |
|                                            | To,<br>Avzpact Group Of Companies,<br>6 Phase 1, Rohit Nagar Bhopal<br>Bhonal ( Bhar.)                                                       |                                                   |             |                                |                |                     |                                                                                                    |                           |                                                     |
|                                            | Subject : work order                                                                                                    |                                                   |             |                                |                |                     |                                                                                                    |                           |                                                     |
|                                            | Reference Number of Proposal : Agreement no. Dr<br>Account Head Name : MOTOR VEHICLES (MOTOR 8<br>Amount of Work Order ( In Rupees ) : 60000 | tted : 14/11/2021<br>BUSES, MOTOR LORRIES & CARS) |             |                                |                |                     |                                                                                                    |                           |                                                     |
|                                            | Dear Sir,                                                                                                    |                                                   |             |                                |                |                     |                                                                                                    |                           |                                                     |
|                                            | With reference to above subject that you are ins                                                                                             | tructed to start the work of work order.          |             |                                |                |                     |                                                                                                    |                           |                                                     |
|                                            | Description :                                                                                                    |                                                   |             |                                |                |                     |                                                                                                    |                           |                                                     |
|                                            | dith                                                                                                    |                                                   |             |                                |                |                     |                                                                                                    |                           |                                                     |
|                                            | Tender Work Order Details                                                                                                    |                                                   |             |                                |                |                     |                                                                                                    |                           |                                                     |
|                                            | Tender No                                                                                                    |                                                   |             |                                | Date of Tender |                     |                                                                                                    |                           |                                                     |
|                                            | NA                                                                                                    |                                                   |             |                                | 2021-11-22     |                     |                                                                                                    |                           |                                                     |
|                                            | Note: The payment of the Invoice(s) shall be made in the                                                                                     | te following Account Details :                    |             |                                |                |                     |                                                                                                    |                           |                                                     |
|                                            | Account Holders Name                                                                                                    | Account No                                        | IFSC Code   | Brar                           | ch Name        | Bank Name           |                                                                                                    |                           |                                                     |
|                                            | dhole.niin@gmail.com                                                                                                    | 1234512345                                        | SBIN0008073 | SHC                            | HAPUR          | State Bank of India |                                                                                                    |                           |                                                     |
|                                            | Created By<br>Shueta Jhade<br>(Assistant Grade 1)                                                                                            |                                                   |             |                                |                |                     | Approver<br>Ram Kumar Sharma<br>(Executive Director)                                                                                        |                           |                                                     |
|                                            | Copy To:<br>Achchhe Khan (Helper)                                                                                                    |                                                   |             |                                |                |                     |                                                                                                    |                           |                                                     |
|                                            |                                                                                                    |                                                   | Accept W    | laak Order 😰 Reject Work Order |                | Accept OR Reje      | ect Work Order B                                                                                                    | utton                     |                                                     |

#### Step 1.5 – Work Order Acceptance/Rejection (At Vendor End)

Step-

 After acceptance a success message will be display.

| MP      | AND<br>BANK =                       |                        |                                |                             |                                                                                  |                           | s" 🛱 O     |                          | Madhya Pradesh Industria<br>Development Corporation |
|---------|-------------------------------------|------------------------|--------------------------------|-----------------------------|----------------------------------------------------------------------------------|---------------------------|------------|--------------------------|-----------------------------------------------------|
| 3<br>8  | Dashboard / Wark>>& Creator Pdf     |                        |                                |                             |                                                                                  |                           |            |                          |                                                     |
| \$<br>• | Work Order Accepted Successfully.   |                        |                                |                             |                                                                                  |                           |            |                          | X                                                   |
| 6       |                                     | 4<br>Tatal Work Orders |                                | 0<br>Pending for Acceptance |                                                                                  | 4<br>Accepted Work Orders |            | 0<br>Repeted Work Orders |                                                     |
| lu<br>₹ |                                     |                        |                                |                             |                                                                                  |                           |            |                          | <b>T</b> Click Here To Filmer Records               |
| ≡<br>€) | WORK ORDER List                     |                        |                                |                             |                                                                                  |                           |            |                          | 0 - 7 ≣                                             |
|         | Work Order Date (Dr 🖌               | Finites                | West Only No.                  |                             |                                                                                  |                           | Police     | Constant Males           | Your search text Q                                  |
| 0<br>1  | 4.                                  |                        | MPIDCIB/789628<br>(22/11/2021) |                             |                                                                                  |                           | work order | 6,00,000                 |                                                     |
| 1       | 4                                   | (Keeper)               | MPIDC/B/789654<br>(21/11/2021) |                             | SUCCESS :<br>Work order Number MPIDC/B/789628 has been<br>successfully accepted. |                           | work order | 3,00,000                 |                                                     |
|         | 4.                                  |                        | MPIDC/B/789630<br>(21/11/2021) |                             | ОК                                                                               |                           | sassely    | 60,000                   |                                                     |
|         | 4                                   | (keepine)              |                                |                             | (21/11/2021)                                                                     |                           | misson     | 3,00,000                 |                                                     |
|         | 10 V<br>Showing 1 to 4 of 4 entries |                        |                                |                             |                                                                                  |                           |            |                          | Previous 1 Next                                     |
|         |                                     |                        |                                |                             |                                                                                  |                           |            |                          |                                                     |
|         |                                     |                        |                                |                             |                                                                                  |                           |            |                          |                                                     |
|         |                                     |                        |                                |                             |                                                                                  |                           |            |                          |                                                     |
|         |                                     |                        |                                |                             |                                                                                  |                           |            |                          |                                                     |
|         |                                     |                        |                                |                             |                                                                                  |                           |            |                          |                                                     |
|         |                                     |                        |                                |                             |                                                                                  |                           |            |                          |                                                     |

#### Step 1.6 – Work Order Acceptance/Rejection (At Vendor End)

#### Step-

 Work order status will be change as "Accepted".
 Vendor also can view the details of work order by clicking on "View" from "Action".

| MAGNIFICENT                                 |                                               |                                | 🖉 💭 🖓 Nitin I             |            | Madhya Pradesh Industrial<br>Development Corporation |
|---------------------------------------------|-----------------------------------------------|--------------------------------|---------------------------|------------|------------------------------------------------------|
| <b>3</b>                                    | Dashboard / <b>Work &gt;&gt;å</b> Creator Pdf |                                |                           |            |                                                      |
| <ul> <li>↓</li> <li>↓</li> <li>↓</li> </ul> | 4<br>Total Work Orders                        | 1<br>Pending for Acceptance    | 3<br>Accepted Work Orders |            | 0<br>Rejected Work Orders                            |
|                                             |                                               |                                |                           |            | <b>Y</b> Click Here To Filter Records                |
| ₹<br>⊟                                      | WORK ORDER List<br>Work Order Date (Dest V    |                                |                           |            | C = ✓ Ⅲ<br>Your search text Q                        |
| <b>U</b>                                    | Action Status                                 | Work Order No.                 | Agreement Ref No.         | Subject    | Contract Value                                       |
| ⊠<br>©                                      | <b>4</b> •                                    | MPIDC/B/789628<br>(22/11/2021) |                           | work order | 6,00,000                                             |
| Â                                           | Creator Pdf Approver Pdf Work Order Ui Puty   | MPIDC/B/789654<br>(21/11/2021) | mp-122365<br>(21/11/2021) | work order | 3,00,000                                             |
|                                             | P Raise a Query                               | MPIDC/B/789630<br>(21/11/2021) | mp-74125<br>(21/11/2021)  | supply     | 60,000                                               |
|                                             | Accepted                                      |                                | mp-090909<br>(21/11/2021) | misson     | 3,00,000                                             |

## Step 2.1 – Invoice Creation

Step-

Click on
 "Invoice"
 option from
 left menu..

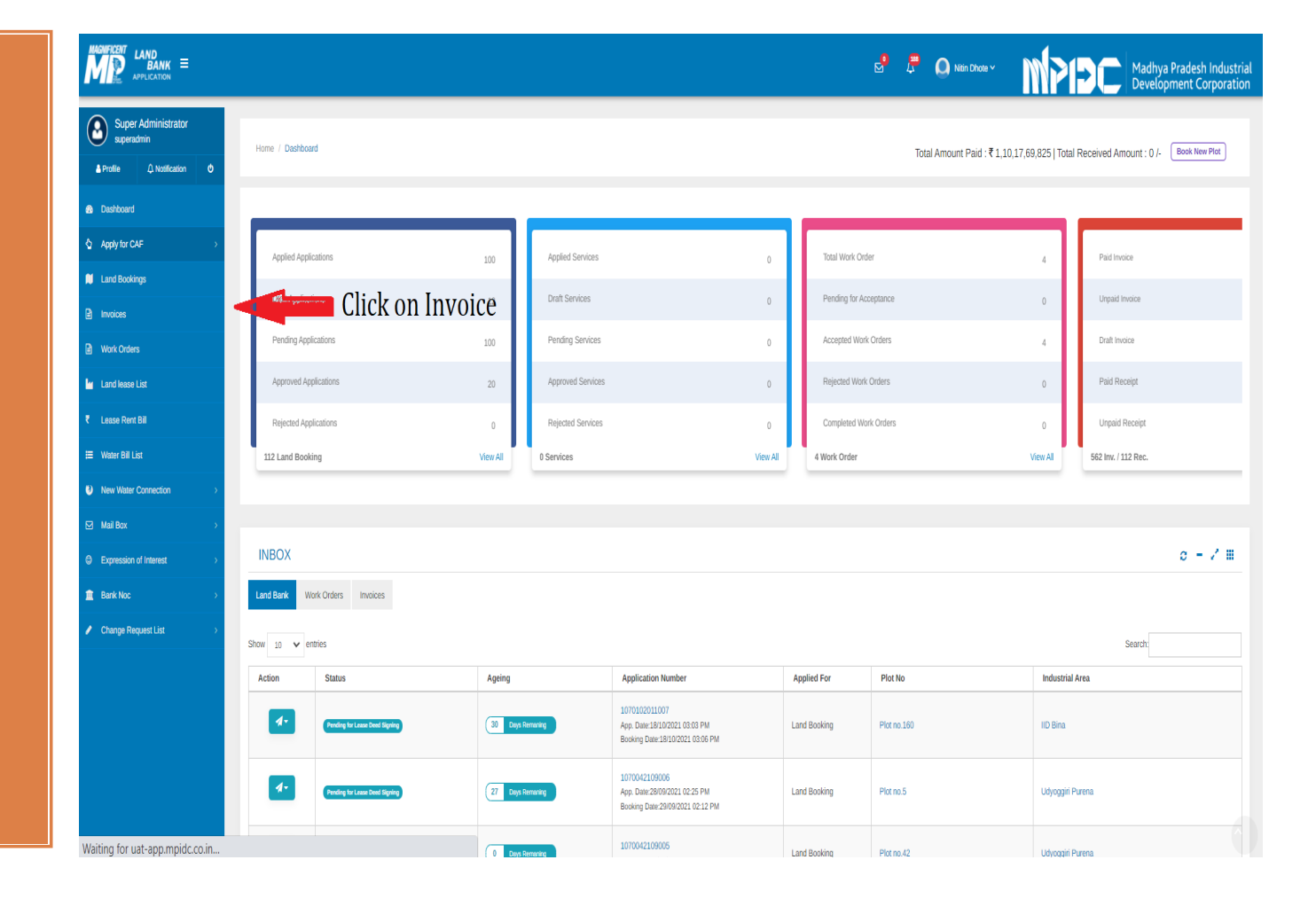

# Step 2.2-Invoice Creation

Step-

1. Click on "Add New Invoice" button.

| MAGNIFICENT                                                                                                    | LAND<br>BANK<br>APPLICATION | 1                    |                       |                       |                             |                   |                     |                           | . <mark>8</mark>  | P 🛛 🛛              | litin Dhote Y      | MPIÐ              | Madh<br>Devel      | ya Pradesh Industrial<br>opment Corporation |
|----------------------------------------------------------------------------------------------------|-----------------------------|----------------------|-----------------------|-----------------------|-----------------------------|-------------------|---------------------|---------------------------|-------------------|--------------------|--------------------|-------------------|--------------------|---------------------------------------------|
| 3<br>8                                                                                                    | Dashboar                    | / Invoices           |                       |                       |                             |                   |                     |                           |                   |                    |                    | Total R           | eceived Amount : 0 | /- Add New Invoice                          |
| <ul> <li>↓</li> <li>↓</li></ul> |                             |                      | 2<br>Total Invoices   |                       | <b>O</b><br>Total Paid Invo | ices              |                     | 2<br>Total Unpaid Invoice | 25                |                    | <b>O</b><br>Draft  |                   | Ac<br>Total F      | d Invoice                                   |
| <ul> <li>■</li> <li>■</li> <li>₹</li> </ul>                                                                                                    |                             |                      |                       |                       |                             |                   |                     |                           |                   |                    |                    |                   | ▼ Click            | . Here To Filter Records                    |
| :=<br>⊌                                                                                                    | INVO                        | CE LIST              |                       |                       |                             |                   |                     |                           |                   |                    |                    |                   |                    | 0 - 2 ≡                                     |
|                                                                                                    | Invoice Cre                 | ate Date (D 🗸        |                       |                       |                             |                   |                     |                           |                   |                    |                    |                   | Yours              | search text Q                               |
| 0                                                                                                    | Action                      | Invoice<br>Status    | Invoice Ref No.       | Invoice No I<br>Date  | Office<br>Location          | Invoice<br>Amount | Applicable<br>Taxes | Total Invoice<br>Amount   | Receiving<br>Date | Received<br>Amount | Total<br>Deduction | Balance<br>Amount | Voucher<br>Creator | Voucher<br>Approver                         |
|                                                                                                    | 4.                          | Unpsid<br>21/11/2021 | REF-ANB-202111-000003 | mp-0909<br>21/11/2021 | Corporate<br>Office         | 2,60,000          | 13,000              | 2,73,000                  |                   | 0.0                | 0.0                | 2,73,000          | ß                  | ß                                           |
|                                                                                                    | 4.                          | Unpaid<br>13/08/2021 | REF-ANB-202003-000163 | 121<br>20/03/2020     | Corporate<br>Office         | 2                 | 0                   | 2                         |                   | 0.0                | 0.0                | 2                 | ۵                  | ۵                                           |
|                                                                                                    | 10 ¥<br>Showing 1 to        | 2 of 2 entries       |                       |                       |                             |                   |                     |                           |                   |                    |                    |                   |                    | Previous 1 Next                             |

#### Step 2.3 – Invoice Creation

#### Step-

1. Fill the all mandatory fields and then click on "Submit" button.

|                                                                                                    |                |        | Ş | 4      | 🔘 Prachi Kashyap 🗸 | M919C                | Madhya Pra<br>Developmer |
|----------------------------------------------------------------------------------------------------|----------------|--------|---|--------|--------------------|----------------------|--------------------------|
| Dashboard / Invoices / Add Invoice                                                                        |                |        |   |        | Total Amount Pai   | id : ₹   Total Amour | nt Received              |
| INVOICE CREATION FORM                                                                                     |                |        |   |        |                    |                      | 0 - /                    |
| Invoice Category                                                                                          |                |        |   |        |                    |                      |                          |
| Invoice Category *                                                                                        |                |        |   |        |                    |                      |                          |
| Select                                                                                                    |                | *      |   |        |                    |                      |                          |
| Location detail                                                                                           |                |        |   |        |                    |                      |                          |
| Regional Office *                                                                                         |                |        |   |        |                    |                      |                          |
| Select Office Location                                                                                    |                | *      |   |        |                    |                      |                          |
| Order / Bill Detail                                                                                       |                |        |   |        |                    |                      |                          |
| AS / Work order No *                                                                                      | AS Order Da    | te*    |   |        | AS Amount*         |                      |                          |
| AS Order No                                                                                               | AS Order D     | ate    |   |        | Enter AS Amount    |                      |                          |
| Bill / Invoice No*                                                                                        | Bill / Invoice | Date*  |   |        | TS No              |                      |                          |
| Enter Bill / Invoice No                                                                                   | Bill Date      |        |   |        | Enter TS No        |                      |                          |
| Gross Bill / Invoice Amount*                                                                              |                |        |   |        |                    |                      |                          |
| Enter Gross Bill / Invoice Amount                                                                         |                |        |   |        |                    |                      |                          |
| Tax Detain                                                                                                |                |        |   |        |                    |                      | Add                      |
| Тах Туре                                                                                                  |                | Amount | / | Action |                    |                      |                          |
| Select Tax Type                                                                                           | •              |        |   | •      |                    |                      |                          |
| Invoice Detail                                                                                            |                |        |   |        |                    | Tax & Oth            | er Chargers : I          |
| Net Amount to pay*                                                                                        |                |        |   |        |                    |                      |                          |
|                                                                                                    |                |        |   |        |                    |                      |                          |
| 0                                                                                                    |                |        |   |        |                    |                      |                          |
| 0<br>Name Of Work / Service                                                                               |                |        |   |        |                    |                      |                          |
| 0<br>Name Of Work / Service<br>Enter Service Type you provided                                            |                |        |   |        |                    |                      |                          |
| 0<br>Name Of Work / Service<br>Enter Service Type you provided<br>Creator Remark (if any)                 |                |        |   |        |                    |                      |                          |
| 0<br>Name Of Work / Service<br>Enter Service Type you provided<br>Creator Remark (if any)<br>Enter Remark |                |        |   |        |                    |                      |                          |
| 0<br>Name Of Work / Service<br>Enter Service Type you provided<br>Creator Remark (If any)<br>Enter Remark |                |        |   |        |                    | Resot F              | orm Su                   |

### Step 2.4 – Invoice Creation

#### Step-

1. Now click on "Proceed for OTP verification" for verification through OTP.

| Dashboard / | Invoice / Invoice Deta                                                                                                  | all                                                               |                      |                      |           |                                 |                                |                  | Edit & I               | Proceed Proceed for OTI                                                                                                    | P Verifica |
|-------------|----------------------------------------------------------------------------------------------------|-------------------------------------------------------------------|----------------------|----------------------|-----------|---------------------------------|--------------------------------|------------------|------------------------|----------------------------------------------------------------------------------------------------|------------|
| REFEREN     | CE NO : REF-A                                                                                                    | NB-2020                                                           | 02-000027            | I INVOICE N          | 0.: 1:    | 2                               |                                |                  |                        |                                                                                                    |            |
|             |                                                                                                    |                                                                   |                      |                      | 1         | nvoice                          |                                |                  |                        | Urspailed                                                                                                    |            |
|             | INVOICE TO:<br>Prachi Enter<br>112, Press Colon<br>Anand Nagar<br>Bhopal - 462022<br>GISTIN: 23CRHP<br>Contact - 975467 | rprises<br>IV, Near KKC C-<br>(Madhya Prade<br>P3533M1ZJ<br>74274 | onvent School<br>sh) |                      |           |                                 |                                | Involo           | Wo<br>te Ref. No.: I   | INVOICE No.:<br>12<br>Dated: 14/02/2020<br>Work Order No: 1234<br>ek Order Date: 14/02/2020<br>Tander Document No.<br>Tander Document No.<br>REF-ANIS-202002-000027 |            |
|             | Work Order E                                                                                                    | oetails                                                           |                      |                      |           |                                 |                                |                  |                        |                                                                                                    |            |
|             | Work Order No                                                                                                    | 1234                                                              |                      | Work Order D         | ate       | 14/02/2020                      | Work Order<br>Amount           | 1234             |                        |                                                                                                    |            |
|             | Bill / Invoice No                                                                                                    | o 12                                                              |                      | Bill / Invoice D     | Date      | 14/02/2020                      | Gross Bill / Invoice<br>Amount | 1234             |                        |                                                                                                    |            |
|             | TS No                                                                                                    | 123                                                               |                      | Invoice Refere<br>No | ence      | REF-ANB-202002-<br>000027       | Office Location                | Indore           |                        |                                                                                                    |            |
|             | Invoice Catego                                                                                                    | ry Worl                                                           | 0                    | Invoice Status       |           | Pending For OTP<br>Verification |                                |                  |                        |                                                                                                    |            |
|             | Invoice Detail                                                                                                    | s                                                                 |                      |                      |           |                                 |                                |                  |                        |                                                                                                    |            |
|             | Name Of Work                                                                                                    | / Service                                                         | Invoice Am           | ivoice Amount Tax    |           |                                 | Net Amount                     |                  | Net Amo                | unt in words                                                                                                    |            |
|             | na                                                                                                    |                                                                   | 1234.0               |                      | 0.0       |                                 | 1234 /-                        |                  | One Thos<br>Thirty For | usand Two Hundred<br>ur Only                                                                                                    |            |
|             | Tax Details                                                                                                    |                                                                   |                      |                      |           |                                 |                                |                  |                        |                                                                                                    |            |
|             | # Tax Ty                                                                                                    | pe                                                                |                      | Amount               |           |                                 |                                |                  |                        |                                                                                                    |            |
|             | Bank Details                                                                                                    |                                                                   |                      |                      |           |                                 |                                |                  |                        |                                                                                                    |            |
|             | Bank Account                                                                                                    | Holder Name                                                       |                      | Bank IF:             | sc        |                                 | Bank A                         | count No         |                        |                                                                                                    |            |
|             | testing                                                                                                    |                                                                   |                      | SBIN001              | 6153      |                                 | 201025                         | 6896             |                        |                                                                                                    |            |
|             | History                                                                                                    |                                                                   |                      |                      |           |                                 |                                |                  |                        |                                                                                                    |            |
|             | *                                                                                                    | Action By                                                         |                      | Action Date          |           |                                 | Inve                           | olce Status      |                        |                                                                                                    |            |
|             | 1                                                                                                    | test                                                              |                      | 14/02/2020           | 05:16 Pf  | и                               | Pro                            | oceed            | l for (                | ОТР                                                                                                    |            |
| We declare  | that this invoice shows                                                                                                 | s the correct an                                                  | ount of the item     | s/goods described ar | nd that a | Il particulars are true and o   | correct.                       | <del>erifi</del> | catio                  | n                                                                                                    |            |

### Step 2.5 – Invoice Creation

Step-

Enter
 Aadhaar
 Number and
 then click on
 "Send OTP"
 for E-Sign on
 Work Order.

10 NSDL - Sign

| ASP Name                                                                                                    | MP Industrial Development Corporation Limited                                                                                                    |
|----------------------------------------------------------------------------------------------------|----------------------------------------------------------------------------------------------------|
| Transaction ID                                                                                                    | TX:191100001226:613290925168900                                                                                                    |
| I hereby authorize NSDL e-Governance Infrastructure                                                                                                    | Limited (NSDL e-Gov) to -                                                                                                    |
| <ol> <li>Use my Aadhaar / Virtual ID details (as applicable<br/>Corporation Limited and authenticate my identity through<br/>n accordance with the provisions of the Aadhaar (Targel<br/>and the allied rules and regulations notified thereunder and</li> </ol> | ) for the purpose of eKYC and eSign for/with MP Industrial Developme<br>the Aadhaar Authentication system (Aadhaar based e-KYC services of UIDA<br>ed Delivery of Financial and other Subsidies, Benefits and Services) Act, 201<br>d for no other purpose. |
| <ol> <li>Authenticate my Aadhaar / Virtual ID through OTP or<br/>ystem for obtaining my e-KYC through Aadhaar based<br/>Sender, Date of Birth and Address) for the purpose of eK</li> </ol>                                                                      | Biometric for authenticating my identity through the Aadhaar Authenticatio<br>e-KYC services of UIDAI and use my Photo and Demographic details (Nam<br>YC and eSign for/with MP Industrial Development Corporation Limited.                                 |
| <ol> <li>I understand that Security and confidentiality of perso<br/>ensured by NSDL e-Gov and the data will be stored by N<br/>ime.</li> </ol>                                                                                                    | nal identity data provided, for the purpose of Aadhaar based authentication<br>ISDL e-Gov till such time as mentioned in guidelines from UIDAI from time t                                                                                                  |
|                                                                                                    |                                                                                                    |
|                                                                                                    | Ford CTTP Council                                                                                                    |
| VID/Aadhaar:                                                                                                    | JENU UTP CONCE                                                                                                    |

©2019 NSDL E-Governance Infrastructure Pvt. Ltd. All rights reserved. Best viewed in Mozila Firfox, Google Chrome.

### Step 2.6- Invoice Creation

Step-

1. Enter OTP Number and then click on "Verify OTP".

| NSUL E                                                                                                    | lectronic Signature Service                                                                                                    |
|----------------------------------------------------------------------------------------------------|----------------------------------------------------------------------------------------------------|
| ASP Name                                                                                                    | MP Industrial Development Corporation Limited                                                                                                    |
| Transaction ID                                                                                                    | TX:191100001226:613290925168900                                                                                                    |
| Date & Time                                                                                                    | 2019-11-30713:39:22                                                                                                    |
| I hereby authorize NSDL e-Governance Infrastructure                                                                                                    | Limited (NSDL e-Gov) to -                                                                                                    |
| <ol> <li>Ose miy scholar / Vital D backs (scholar)</li> <li>Coropration Limited and authenticate my identity through<br/>in accordance with the provisions of the Aadhaar (Targe<br/>and the allied rules and regulations notified thereunder a<br/>2. Authenticate my Aadhaar / Vitual ID through OTP o<br/>system for obtaining my e-KYC through Aadhaar based<br/>Gender, Date of Birth and Address) for the purpose of ek</li> <li>I understand that Security and confidentiality of perso<br/>ensured by NSDL e-Gow and the data will be stored by I<br/>time.</li> </ol> | b) of the pubpies of the clarit equivalent of the adhara Authentication system (Aadhara based e-XYC services of UIDAI the Aadhara Authentication system (Aadhara based e-XYC services of UIDAI and other Subsidies, Benefits and Services) Act, 2014 and for no other purpose.  r Biometric for authenticating my identity through the Aadhara Authentication e-XYC services of UIDAI and use my Photo and Demographic details (Name CYC and eSign for/with MP Industrial Development Corporation Limited.  nanal identity data provided, for the purpose of Aadhara based authentication in NSDL e-Gov till such time as mentioned in guidelines from UIDAI from time to the service of the service of |
|                                                                                                    | A Verify OTD Concel Record OTD                                                                                                    |
| Enter OIP                                                                                                    | Velly OTP Calle Resellu OTP                                                                                                    |
| Enter OIP ••••••                                                                                                    |                                                                                                    |
| Enter OIP ••••••                                                                                                    |                                                                                                    |
| Enter OIP ••••••                                                                                                    |                                                                                                    |

©2019 NSDL E-Governance Infrastructure Pvt. Ltd. All rights reserved. Best viewed in Mozila Firfox, Google Chrome.

Please do not press "Submit" button once again or the "Refresh" or "Back" buttons.

# Step 2.7-Invoice Creation

#### Step-

After OTP
 Verification a
 success
 message will
 be display.

| LAND<br>BANI<br>APPLICATIO | K ≡          |                       |                       |                       |                  |                 |                                                |                                            |                   | 2               | O Nitin Dhote ~ | MPI            |                       | dhya Pradesh Indus<br>elopment Corpora  |
|----------------------------|--------------|-----------------------|-----------------------|-----------------------|------------------|-----------------|------------------------------------------------|--------------------------------------------|-------------------|-----------------|-----------------|----------------|-----------------------|-----------------------------------------|
| Dast                       | hboard / li  | waices                |                       |                       |                  |                 |                                                |                                            |                   |                 |                 |                | Total Received Amount | : 0 /- Add New Invoice                  |
|                            |              |                       | 3                     |                       | 0                |                 |                                                | 3                                          |                   |                 | 0               |                |                       | 0                                       |
|                            |              |                       | Total Invoices        |                       | Total Pard I     | moces           | (,                                             | $\overline{)}$                             |                   |                 | Draft           |                | Total F               | tejected<br>lick Here To Filter Records |
| IN                         | VOICE        | LIST                  |                       |                       |                  | Invoice<br>agai | Suc<br>Number sg 885 has<br>nst the Work Order | been Successfully St<br>Number MPIDC/B/785 | ubmitted<br>9628. |                 |                 |                |                       | o - / 1                                 |
| Invoi                      | ice Create D | ate (E 🗸              |                       |                       |                  |                 | _                                              |                                            |                   |                 |                 |                | Yo                    | ur search text                          |
| Acti                       | tion I       | nvoice Status         | Invoice Ref No.       | Invoice No / Date     | Office Location  | Invoic          |                                                | ж                                          | Date              | Received Amount | Total Deduction | Balance Amount | Voucher Creator       | Voucher Approver                        |
|                            | •            | (tread)<br>22/11/2021 | REF-ANB-202111-000004 | sg 885<br>22/11/2021  | Corporate Office | 4,05,233        | 10,131                                         | 4,15,364                                   | $\rightarrow$     | 0.0             | 0.0             | 4,15,364       | 0                     | ß                                       |
|                            |              | Ungeld<br>21/11/2021  | REF-ANB-202111-000003 | mp-0909<br>21/11/2021 | Corporate Office | 2,60,000        | 13,000                                         | 2,73.000                                   | _                 | 0.0             | 0.0             | 2,73,000       | ß                     | Ø                                       |
|                            |              | (Uspat)<br>13/08/2021 | REF-ANB-202003-000163 | 121<br>20/03/2020     | Corporate Office | 2               | O                                              | 2                                          | _                 | 0.0             | 0.0             | 2              | ß                     | ۵                                       |
| 10                         | ~            |                       |                       |                       |                  |                 |                                                |                                            |                   |                 |                 |                |                       | Previous 1 Ne                           |

### Step 2.8- Invoice Creation

#### Step-

1. After OTP verification Invoice has been submitted successfully and now vendor can view the status of submitted Invoice.

|   | LAND<br>BANK =         |                      |                           |                       |                           |                |                  |                            |                | 8 🖗             | Nitin Dhote Y   | MPI            | Madl                    | hya Pradesh Industria<br>lopment Corporation |
|---|------------------------|----------------------|---------------------------|-----------------------|---------------------------|----------------|------------------|----------------------------|----------------|-----------------|-----------------|----------------|-------------------------|----------------------------------------------|
| ) | Dashboard /            | Invoices             |                           |                       |                           |                |                  |                            |                |                 |                 |                | Total Received Amount : | 0 /. Add New Invoice                         |
|   |                        |                      | 3<br>Total Invoices       |                       | <b>O</b><br>Total Paid Ir | voices         |                  | 3<br>Total Unpaid Invoices | 5              |                 | 0<br>Draft      |                | 0<br>Total Re           | ected                                        |
|   |                        |                      |                           |                       |                           |                |                  |                            |                |                 |                 |                | ▼ Cla                   | ck Here To Filter Records                    |
|   | INVOIC                 |                      | nnaid                     |                       |                           |                |                  |                            |                |                 |                 |                |                         | o - Z ≡                                      |
|   | Action                 | Invoice Status       | Inpatu<br>Invoice Ref No. | Invoice No / Date     | Office Location           | Invoice Amount | Applicable Taxes | Total Invoice Amount       | Receiving Date | Received Amount | Total Deduction | Balance Amount | Voucher Creator         | Voucher Approver                             |
|   | 4.                     | Unpub)<br>22/11/2021 | REF-ANB-202111-000004     | sg 885<br>22/11/2021  | Corporate Office          | 4,05,233       | 10,131           | 4,15,364                   | _              | 0.0             | 0.0             | 4,15,364       | ß                       | ß                                            |
|   | 4.                     | Unpaid<br>21/11/2021 | REF-ANB-202111-000003     | mp-0909<br>21/11/2021 | Corporate Office          | 2,60,000       | 13,000           | 2,73,000                   |                | 0.0             | 0.0             | 2,73,000       | ß                       | ß                                            |
|   | 4.                     | Unpubl<br>13/08/2021 | REF-ANB-202003-000163     | 121<br>20/03/2020     | Corporate Office          | 2              | 0                | 2                          |                | 0.0             | 0.0             | 2              | ß                       | ß                                            |
|   | 10 V<br>Showing 1 to 3 | of 3 entries         |                           |                       |                           |                |                  |                            |                |                 |                 |                |                         | Previous 1 Next                              |

### Step 2.9- Invoice Creation

#### Step-

Downloaded PDF of Vendor Invoice.

| Reference No<br>REF-ANB-202 | 002-0000  | 30 Inv            | oice Details                   |      |                     |
|-----------------------------|-----------|-------------------|--------------------------------|------|---------------------|
| Order / Bill De             | tail      |                   |                                |      |                     |
| Work Order No               |           | MPIDC/C/2020215   | Work Order<br>Date             | 14   | /02/20/20           |
| Work Order Ame              | ownt      | 50000.00          | Bill / Invoice No              | IND  | v15022020           |
| Bill / Invoice Date         |           | 11/02/2020        | Gross Bill /<br>Invoice Amount |      | 000.00              |
| TS No.                      |           | 5465455           | Invoice<br>Reference No        | RE   | F-ANB-202002-000030 |
| Office Location             |           | Bhopal            | Category                       | Wile | orika               |
| Invoice Status              |           | Invoice Submitted |                                |      |                     |
| Beneficiary D               | etails    |                   |                                |      |                     |
| Supplier Name               | terprises |                   |                                |      |                     |
| Bank Account<br>Holder Name | testing   |                   | Bank IFSC                      |      | SBIN0016153         |
| Bank Account                | 98765432  | 10                | Invoice Crea<br>Name           | tor  | NA                  |

| Tax Detail |                  |         |        |  |
|------------|------------------|---------|--------|--|
|            | Тах Туре         | Amount  | Remark |  |
| 1          | SGST             | 3600.00 | NA     |  |
| 2          | CGST             | 1000.00 | NA     |  |
|            | Total Tax Amount | 4600.00 |        |  |

Invoice

Creation

Remark (if any)

Test Field

| Invoice Details        |                                      |  |
|------------------------|--------------------------------------|--|
| Name Of Work / Service | Infra structure                      |  |
| Net Amount             | 44600.00                             |  |
| Net Amount (In Words)  | Forty Four Thousand Six Hundred Only |  |

We declare that this invoice shows the correct amount of the items/goods described and that all particulars are true and correct.

Note : This is a computer generated document, hence no signature is required.

Invoice

**Creation Date** 

15/02/2020

Digitally, Signed by: None-Frichs Kashyap MPIDC Locchon: Bhopd Refere:Sign by Vender for Denoice Marcia Feb 11 4-29-32 IST 2020

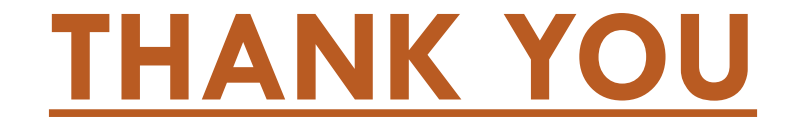